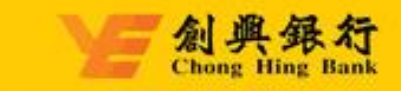

# Chong Hing Corporate Internet Banking User Guide

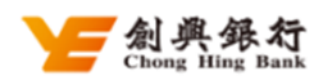

Corporate Internet Banking

# Table of Contents

## Section 1 – Corporate Internet Banking

| 1. | Logor   | ۱                                                                 | . 1 |
|----|---------|-------------------------------------------------------------------|-----|
|    | 1.1.    | First Time Logon                                                  | . 1 |
|    | 1.2.    | Forgot Logon ID                                                   | . 2 |
|    | 1.3.    | Forgot Password                                                   | . 2 |
| 2. | Αссоι   | Int Enquiry                                                       | . 3 |
|    | 2.1.    | Set Up e-Statement                                                | . 3 |
| 3. | Fund    | Transfer                                                          | . 4 |
|    | 3.1.    | Transfer within the bank                                          | . 4 |
|    | 3.2.    | Local Inter-bank (FPS)                                            | . 5 |
|    | 3.3.    | Local Inter-bank (CHATS)                                          | . 6 |
|    | 3.4.    | Telegraphic Transfer                                              | . 7 |
|    | 3.5.    | Bulk Transfer / Payroll                                           | . 8 |
|    | 3.6.    | Register Third Party Accounts                                     | . 9 |
|    | 3.7.    | Scheduled Transaction Management                                  | 10  |
|    | 3.8.    | FPS Account Registration                                          | 10  |
|    | 3.9.    | Set Up eDDA Service                                               | 11  |
| 4. | Fixed   | Deposit                                                           | 12  |
|    | 4.1.    | Fixed Deposit Placement                                           | 12  |
|    | 4.2.    | Amend Maturity Instruction                                        | 13  |
| 5. | Forei   | gn Exchange                                                       | 14  |
|    | 5.1.    | Foreign Exchange                                                  | 14  |
| 6. | Bill Pa | yment                                                             | 15  |
|    | 6.1.    | Bill Payment                                                      | 15  |
|    | 6.2.    | Scheduled Payment Management                                      | 16  |
| 7. | Cheq    | ue Book Request                                                   | 17  |
| 8. | Mana    | gement Centre                                                     | 18  |
|    | 8.1.    | User Management (for Joint Authorities only)                      | 18  |
|    | 8.2.    | Account Management                                                | 19  |
|    | 8.3.    | Authorisation Management (for Joint Authorities only)             | 20  |
|    | 8.4.    | Service Limit Setting                                             | 21  |
|    | 8.5.    | Small-Value Fund Transfer Limit Setup (for Single Authority only) | 22  |

# Section 2 – Corporate Mobile Banking

| 1.   | Logor   | ٦ 2                         | 23 |
|------|---------|-----------------------------|----|
|      | 1.1.    | Forgot Logon ID             | 23 |
|      | 1.2.    | Forgot Password             | 23 |
| 2.   | Fund    | Transfer 2                  | 24 |
|      | 2.1.    | Transfer within the bank    | 24 |
|      | 2.2.    | Local Inter-bank (FPS)      | 24 |
|      | 2.3.    | Local Inter-bank (CHATS)    | 25 |
|      | 2.4.    | Telegraphic Transfer        | 26 |
| 3.   | Fixed   | Deposit                     | 27 |
|      | 3.1.    | Fixed Deposit Placement     | 27 |
|      | 3.2.    | Amend Maturity Instruction  | 27 |
| 4.   | Forei   | gn Exchange 2               | 28 |
|      | 4.1.    | Foreign Exchange            | 28 |
| 5.   | My Pr   | ofile                       | 29 |
|      | 5.1.    | Activate Mobile Token       | 29 |
|      | 5.2.    | Easy Logon Setup 2          | 29 |
| 6.   | Mobi    | le Token                    | 30 |
|      | 6.1.    | Mobile Token Authentication | 30 |
| Con  | tact Us | 5                           | 31 |
| Disc | laimer  |                             | 31 |
|      |         |                             |    |

Welcome to "Chong Hing Corporate Internet Banking Services". Through our Internet Banking Services, you can easily manage your company accounts and perform your daily banking transactions.

#### Section 1 - Corporate Internet Banking Services

## 1. Logon

#### 1.1. First Time Logon

Upon completion of the opening of Corporate Internet Banking and having received the activation code/initial password, users must set up the logon username and password in their first time logon before using the Corporate Internet Banking Services.

| 全國興錄行<br>Chong Hing Bank |                                                                                                    | User guide        | 简体   繁体   English |
|--------------------------|----------------------------------------------------------------------------------------------------|-------------------|-------------------|
| W                        | Velcome to Chong Hing Corporate Internet Banking                                                                                        |                   |                   |
|                          | <b>1 2 3 4 5</b>                                                                                                    | 6                 |                   |
|                          | User information verification Verify password Mobile Phone Number Set up Security Question Change Logon ID and Password<br>Verification | Submission Result |                   |
|                          | * CRN Please enter CRN                                                                                                    |                   |                   |
|                          | Verification Code     Please enter verification     YNXE                                                                                |                   |                   |
|                          | Reset                                                                                                    |                   |                   |
| Re                       | eminder                                                                                                    |                   |                   |
| Ver                      | rification is required prior to the first-time logon to our Corporate Internet Banking. Please follow the steps accordingly.            |                   |                   |

- Step 1. Click "First Time Logon" in the homepage.
- Step 2. Verify user information Enter your "User ID" and the Verification code.
- Step 3. Verify password Enter the "activation code/initial password" provided by the Bank.
- Step 4.Verify mobile number Click "Get Verification Code". The Bank will send you a SMS OTP<br/>(One-Time Password) to the registered mobile number. Please enter the OTP accordingly.
- Step 5.Set up security questions Please select 2 security questions and provide a memorable<br/>answer for each of them. It will be used for subsequent identity verification.
- Step 6. Set up logon username and password Please set up the logon username (optional) and password to complete the first time logon.

#### 1.2. Forgot Logon ID

| M 與錄:<br>Chong Hing B | User guide   商体 丨 繁体 丨 <mark>English</mark>                                                                                                    |
|-----------------------|----------------------------------------------------------------------------------------------------|
|                       | Welcome to Chong Hing Corporate Internet Banking                                                                                                    |
|                       | To retrieve your Logon ID online; you have to<br>prepare the following materials in advance:<br>1. The ID information registered with recorded toat theour<br>Boank when induring account opening:<br>2. Any account number of your company opened at the<br>Bank;<br>4. The mobile phone number you have registered with the<br>Bank:<br>Cancel Retrieve online |
| Step 1.               | Click "Forgot Logon ID" on the logon page and prepare the specified documents and information.                                                                                                    |
| Step 2.               | <b>Verify ID information and account number</b> – Please select your ID type and enter the respective ID number as well as any one of the account numbers registered in the Bank.                                                                                                    |
| Step 3.               | <b>Verify security questions</b> – You have to answer one of the security questions. Please enter the memorable answer that you have set during the First Time Logon.                                                                                                    |
| Step 4.               | <b>Verify OTP</b> – Please enter your mobile number and click "Get Verification Code" to receive the SMS OTP. Please enter the OTP accordingly.                                                                                                    |
| Step 5.               | <b>Results</b> – Your logon username will be sent to the registered email address.                                                                                                    |

If you forgot the logon ID, you can retrieve the username by verifying your identity.

#### 1.3. Forgot Password

For system operators, if you forgot your password, you may approach the administrator of the Corporate Internet Banking Account to reset password at "Management Centre – User Management".

For administrators/approver, please visit any branch of the Bank to reset password.

You may select to receive e-statement through this function.

# 2. Account Enquiry

## 2.1. Set Up e-Statement

| Account Enquiry > e-Statement > Set Up e- | statement     |                                             |
|-------------------------------------------|---------------|---------------------------------------------|
| 1                                         | 2             | 3                                           |
| Fill in the info                          | rmation Verfi | y Submitted                                 |
| Accounts                                  | Account Name  | Statement Type Statement Status             |
| 2561 HKD Current<br>Account               | 6365663       | Monthly Statement                           |
| 2562 HKD Saving Account                   | 6365663       | Monthly Statement                           |
| 2568 Multi-Currency<br>Savings Accounts   | 6365663       | Monthly Statement                           |
| 2566 Fixed Deposit<br>Account             | MASKED        | Process fixed deposit maturity confirmation |
|                                           |               | 1 > 10/page ~ Total 4 Go to 1               |
|                                           | Reset         | Submit                                      |

- Step 1. Set Up Enable e-statement for the accounts that you wish to receive e-statements.
- Step 2. **Confirm** Please check if all information is correct, and click "Confirm" to complete the Two-Factor Authentication procedures. If this requires authorisation, approver/administrator who have authorisation right can approve at "Pending Transactions".

# 3. Fund Transfer

With the fund transfer function, you can easily transfer funds to other accounts in Hong Kong as well as other country/region. You can also temporarily save the transaction draft, and you can retrieve it later at the homepage – "Drafted Transaction".

## 3.1. Transfer within the bank

You can easily transfer funds to other Chong Hing Bank accounts, including other accounts under your name, other registered third party accounts and unregistered third party accounts.

| Fund Transfer > Payment > | Transfer Within The Bank |            |                                      |            |                                    |
|---------------------------|--------------------------|------------|--------------------------------------|------------|------------------------------------|
|                           | 1                        |            | 2                                    |            | 3                                  |
|                           | Fill in Inform           | ation      | Confirm Information                  | Subm       | ission Result                      |
| Payer Information         |                          |            |                                      |            |                                    |
|                           | Payment Account :        | 259-       | HKD Current Account                  | t 🔻        | Available Balance : HKD 561,138.84 |
|                           |                          | Account Na | ame :                                |            |                                    |
|                           |                          | Using an o | verdraft facility may incur interest |            |                                    |
| Payee Information         |                          |            |                                      |            |                                    |
|                           | * Payee Type :           | 🖲 My ac    | count in Chong Hing Bank             |            |                                    |
|                           |                          | Regis      | stered Third-party Account           |            |                                    |
|                           |                          | O Non-     | registered Account                   |            |                                    |
|                           | * Recipient's Account :  | Select     |                                      | -          |                                    |
|                           | * Transfer Amount :      | HKD        | ▼ Please enter                       | r Transfer |                                    |
|                           | Res                      | ot         | Save as Draft                        |            | Next                               |
|                           | Res                      | ο ι        | Save as Diali                        |            | ICAL .                             |

Step 1. Fill in transfer information – Please select the payee account, and fill in payee information, including payee type, payee account, payee name, and the transfer amount.

For unregistered third party accounts, you may select from "Recent Payee" to retrieve unregistered Payee information which have completed the transfer in the last 6 months, or directly insert the payee account information. You can also select "Register this Account" to register the account.

Step 2. **Confirm** – Please check if all the transfer information is correct, and complete the mobile token verification. If the transaction requires authorisation, approver/administrator who have authorisation right can approve the transaction in the "Pending Transactions" function.

## 3.2. Local Inter-bank (FPS)

You can easily transfer HKD/RMB to other banks' accounts via FPS, including both registered third party accounts and unregistered third party accounts.

| Fund Transfer > Payment > Lo | cal Inter-bank > FPS |                             |                             |                                       |
|------------------------------|----------------------|-----------------------------|-----------------------------|---------------------------------------|
|                              | 0                    |                             | 2                           | 3                                     |
|                              | Fill in Inform       | ation                       | Confirm Information         | Submission Result                     |
| Payer Information            |                      |                             |                             |                                       |
|                              | * Payment Account :  | 259-                        | HKD Current Account         | Available Balance : HKD 561,138.84    |
|                              |                      | Account Nam                 | ne : Using an               | overdraft facility may incur interest |
| Payee Information            |                      |                             |                             |                                       |
|                              | * Payee Type :       | <ul> <li>Registe</li> </ul> | red Third-party Account Reg | istered Account(s) Enquiry            |
|                              |                      | O Non-reg                   | gistered Account            |                                       |
|                              | * Transfer Amount :  | HKD                         | Please enter                | Transfer                              |
|                              | Postscript(To the    | Please ent                  | er Postscript(To the payee) |                                       |
|                              | payee).              |                             |                             |                                       |
|                              | Res                  | et                          | Save as Draft               | Next                                  |

Step 1. Fill in transfer information – Please select Payment Account and fill in payee information, including payee type, payee account, account holder's name, receiving bank, transfer amount, etc.

For unregistered third party accounts, you may select from "Recent Payee" to retrieve unregistered Payee information which have completed the transfer in the last 6 months, or directly insert the payee account information. You can also select "Register this Account" to register the account.

Step 2. **Confirm** – Please check if all the transfer information is correct, and complete the mobile token verification. If the transaction requires authorisation, approver/administrator who have authorisation right can approve the transaction in the "Pending Transactions".

## 3.3. Local Inter-bank (CHATS)

You can easily transfer funds to other local banks' accounts through CHATS, including both registered third party accounts and unregistered third party accounts.

| Fund Transfer > Payment > | Local Inter-bank > CHAT | s                           |                             |                                       |
|---------------------------|-------------------------|-----------------------------|-----------------------------|---------------------------------------|
|                           | 1                       |                             | 2                           | 3                                     |
|                           | Fill in Inform          | ation                       | Confirm Information         | Submission Result                     |
| Payer Information         |                         |                             |                             |                                       |
|                           | * Payment Account :     | 259-                        | HKD Current Account         | Available Balance : HKD 561,138.84    |
|                           |                         | Account Nan                 | ne : Using ar               | overdraft facility may incur interest |
|                           | * Handling Fee          | Please sele                 | ect Handling Fee Payment A  | ccour 🔻                               |
|                           | Payment Account :       |                             |                             |                                       |
|                           | Process Appointment :   |                             |                             |                                       |
| Payee Information         |                         |                             |                             |                                       |
|                           | * Payee Type:           | <ul> <li>Registe</li> </ul> | red Third-party Account Rec | istered Account(s) Enquiry            |
|                           |                         | O Non-reg                   | gistered Account            |                                       |
|                           |                         |                             |                             |                                       |
|                           | Res                     | et                          | Save as Draft               | Next                                  |

Step 1. Fill in transfer information – Please select Payment Account and fee debit account, and fill in payee information, including payee type, payee account, account holder's name, receiving bank, transfer amount, etc.

If this is a scheduled transaction, you may select "Scheduled Transaction" and select the payment date (available for 180 days).

For unregistered third party accounts, you may select from "Recent Payee" to retrieve unregistered Payee information which have completed the transfer in the last 6 months, or directly insert the payee account information. You can also select "Register this Account" to register the account.

Step 2. **Confirm** – Please check if all the transfer information is correct, and complete the mobile token verification. If the transaction requires authorisation, approver/administrator who have authorisation right can approve the transaction in the "Pending Transactions".

#### 3.4. Telegraphic Transfer

You can easily transfer funds to other foreign accounts (accounts in other countries/regions) via Telegraphic Transfer, including both registered third party accounts and unregistered third party accounts.

|                   | 1 -                                                                      | 3                                                                                                    |
|-------------------|--------------------------------------------------------------------------|----------------------------------------------------------------------------------------------------|
|                   | Fill in Information                                                      | Confirm Information Submission Result                                                                                                    |
| Payer Information |                                                                          |                                                                                                    |
|                   | Payment Account :                                                        | 259- HKD Current Account   Available Balance:HKD 561,138.84                                                                                                    |
|                   |                                                                          | Account Name :                                                                                                    |
|                   | Payment Method :                                                         | <ul> <li>SHA-Beneficiary bank and intermediary banks' charges are borne</li> <li>by beneficiary; Remitting bank's charges are borne by remitter<br/>(Deducted from the remittance amount)</li> </ul>                                    |
|                   |                                                                          | BEN-Remitting bank, Beneficiary bank and intermediary banks'<br>charges are borne by beneficiary, (Deducted from the remittance<br>amount)                                                                                              |
|                   |                                                                          | OUR-Remitting bank, Beneficiary bank and intermediary banks' charges are borne by remitter.                                                                                                    |
|                   | * Fee Payment Account :                                                  | Select                                                                                                    |
|                   | Process Appointment :                                                    |                                                                                                    |
|                   |                                                                          |                                                                                                    |
| Payee Information |                                                                          |                                                                                                    |
| Payee Information | Payee Type :                                                             | Registered Third-party Account Registered Account(s) Enquiry                                                                                                    |
| Payee Information | Payee Type :                                                             | Registered Third-party Account Registered Account(s) Enquiry     Non-registered Account                                                                                                    |
| Payee Information | Payee Type :<br>Payee Name :                                             | Registered Third-party Account Registered Account(s) Enquiry     Non-registered Account Please enter Payee Name                                                                                                    |
| Payee Information | Payee Type :<br>Payee Name :<br>Payee Address :                          | Registered Third-party Account Registered Account(s) Enquiry     Non-registered Account Please enter Payee Name Please enter Payee Address                                                                                              |
| Payee Information | Payee Type :<br>Payee Name :<br>Payee Address :<br>* Remittance Amount : | <ul> <li>Registered Third-party Account Registered Account(s) Enquiry</li> <li>Non-registered Account</li> <li>Please enter Payee Name</li> <li>Please enter Payee Address</li> <li>HKD           Please enter Remittar     </li> </ul> |

Step 1. Fill in transfer information – Please select Payment Account, payment method, and fee debit account, and fill in payee information and beneficiary account information.

If this is a scheduled transaction, you may select "Scheduled Transaction" and select the processing date (available for 180 days).

For unregistered third party accounts, you may select from "Recent Payee" to retrieve unregistered Payee information which have completed the transfer in the last 6 months, or directly insert the payee account information. You can also select "Register this Account" to register the account. Step 2. **Confirm transfer information** – Please check if all the transfer information is correct, and complete the mobile token verification. If the transaction requires authorisation, approver/administrator who have authorisation right can approve the transaction in the "Pending Transactions".

#### 3.5. Bulk Transfer / Payroll

You can perform Bulk Transfer / Payroll, with "Online Edit" or "file upload" modes. The former method allows you to transfer to a batch of up to 50 payees at one time.

| Fund Transfer > Payment > Bulk Transfer > Bulk Tra | nsaction Entry                                                                        |                                                              |                                                                              |
|----------------------------------------------------|---------------------------------------------------------------------------------------|--------------------------------------------------------------|------------------------------------------------------------------------------|
| Edit Online File Upload                            |                                                                                       |                                                              |                                                                              |
| 1<br>Fill in Infor                                 | nation Confirm Information Sub                                                        | - 3<br>mission Result                                        |                                                                              |
| Payer Information Payment Account:                 | 259- HKD Current Account  Account Name Using an overdraft facility may incur interest | Available Balance: HKD<br>561,138.84                         |                                                                              |
| * Handling Fee<br>Payment Account                  | Please select                                                                         |                                                              |                                                                              |
| Process Appointment Payee Information              |                                                                                       |                                                              |                                                                              |
| Support Registered Account(s) Enquiry              | rts up to 50 entries of payee information.I If you nee                                | d to transfer money to more p<br>Total No. of Transactions:0 | eople, please select the "<br>File Upload " method.<br>Total Amount:0.00 HKD |
| Recipient's Account Payee Account Nar              | ne Payee Bank/Institution                                                             | Transfer Amount                                              | Action                                                                       |
|                                                    |                                                                                       |                                                              |                                                                              |
|                                                    | No Data                                                                               |                                                              |                                                                              |
| 4                                                  | Add payee information                                                                 |                                                              |                                                                              |
| Res                                                | et Save as Draft                                                                      | Next                                                         |                                                                              |

| Step 1. | <b>Fill in transfer information (for online edit)</b> – Please select Payment Account and fee debit account, and click "Add Payee Information" to fill in payee information one by one.                                                                                         |
|---------|----------------------------------------------------------------------------------------------------|
|         | To transfer to a registered payee, please select "Registered Account(s) Enquiry" and directly select the respective payee.                                                                                                    |
|         | If this is a scheduled transaction, you may select "Schedule Transaction" and select the processing date (available for the 180 days).                                                                                                    |
|         | <b>Fill in transfer information (for file upload)</b> - Please select Payment Account and fee debit account. Next, download the template document, and upload the document in xls or xlsx format after filling in the payee information.                                        |
| Step 2. | <b>Confirm</b> – Please check if all the transfer information is correct, and complete the mobile token verification. If the transaction requires authorisation, approver/administrator who have authorisation right can approve the transaction in the "Pending Transactions". |

#### 3.6. Register Third Party Accounts

You can register new third party beneficiary accounts (including accounts within the Bank, accounts of other local banks, and Telegraphic Transfer accounts). After the account registration, you can select the registered third party account for the next transaction to enjoy a more convenient and safer way to transfer to the selected account.

| ind Transfer > Payment > Third Party Accou | unt Registratio    | n                     |                 |                         |  |
|--------------------------------------------|--------------------|-----------------------|-----------------|-------------------------|--|
| Chong Hing Bank Account                    | Local I            | nter-bank Accou       | nt Telegr       | raphic Transfer Account |  |
|                                            | 0 -                |                       | 2               | 3                       |  |
| Fill                                       | in new information | on Confirm to add     | new information | Add result              |  |
| Payee Information                          |                    |                       |                 |                         |  |
| * Recipient's                              | Account:           | lease enter Recipient | 's Account      |                         |  |
|                                            |                    |                       |                 |                         |  |
|                                            |                    | Back                  | Next            |                         |  |

- Step 1. Fill in new account information Please select the respective transaction category, click "Add" and fill in the payee information and/or payee bank.
- Step 2. **Confirm** Please check if all information is correct, and click "Confirm" to complete the Two-Factor Authentication procedures. If this requires authorisation, approver/administrator who have authorisation right can approve in the "Pending Transactions".

#### 3.7. Scheduled Transaction Management

After setting up the scheduled transfer, you can amend the scheduled processing date or delete the scheduled transactions.

| Fund Transfer > Scheduled Transac | ction Management |                            |                                 |                    |                   |
|-----------------------------------|------------------|----------------------------|---------------------------------|--------------------|-------------------|
| Transaction Type: All             | •                | Scheduled Processing Date: | Ħ                               | -                  | 9                 |
| Reset Enquiry                     |                  |                            |                                 |                    |                   |
| Reference Number                  | Transaction Type | Amount                     | Scheduled<br>Processing<br>Date | Submission<br>Time | Action            |
| 9220221202                        | CHATS            | HKD 1.00                   | 2022-12-30                      | 2022-12-02         | Amend<br>∣ Cancel |
|                                   |                  |                            |                                 |                    | 10/page 🗸 Go to 1 |

- Step 1.Amend Please click "Amend", and select a new processing date to proceed.Delete Please click "Delete".
- Step 2. **Confirm** Please check if all information is correct, and click "Confirm" to complete the Two-Factor Authentication procedures. If this requires authorisation, approver/administrator who have authorisation right can approve in the "Pending Transactions".

#### **3.8.FPS Account Registration**

Fund Transfer > Payment > FPS Addressing Service

You can register for FPS with your mobile number or email address.

| Chrough the Faster Patron for the faster Patron for and payment. | ayment System, you can register your mobile p | hone number and / or e | email address linked with accounts of the Bank so | as to facilitate fund |
|------------------------------------------------------------------|-----------------------------------------------|------------------------|---------------------------------------------------|-----------------------|
| Contact<br>information                                           | Details                                       | Status                 | Linked account                                    | Action                |
| Mobile Number                                                    | +852-55** **                                  | Unlinked               |                                                   | Link                  |
| Email Address                                                    | .com                                          | Linked                 | 2591 HKD Current Account                          | Unlink<br>Amend       |
|                                                                  |                                               |                        | < 1 > 10/page                                     | ✓ Go to 1             |

- Step 1. Select Record Select the appropriate mobile number or email address and click "bind account" to register for FPS.
- Step 2. Set Up Select a HKD Account and CNY Account (if any) to bind with the selected mobile number or email address.
- Step 3. **Confirm** Please check if all information is correct, and click "Confirm" to complete the Two-Factor Authentication procedures. If this requires authorisation, approver/administrator who have authorisation right can approve at "Pending Transactions".

#### 3.9.Set Up eDDA Service

You can accept/reject the applications of eDDA, or amend/delete authorised eDDA applications.

| Transaction pending for approval       Approved Transaction         Start Date       End Date       Payee       Payment Category       Action         2023-03-14        test       Recurring       Amend       Delete         2023-03-14        test       Recurring       Amend       Delete | Fund Transfer > Pa | ayment > Set Up eDDA S | Service       |                  |                      |
|----------------------------------------------------------------------------------------------------|--------------------|------------------------|---------------|------------------|----------------------|
| Start Date     End Date     Payee     Payment Category     Action       2023-03-14      test     Recurring     Amend     Delete       2023-03-14      test     Recurring     Amend     Delete                                                                                                 | Transaction pe     | nding for approval     | Approved Trai | nsaction         |                      |
| 2023-03-14      test     Recurring     Amend     Details     Delete       2023-03-14      test     Recurring     Amend     Details     Delete                                                                                                    | Start Date         | End Date               | Payee         | Payment Category | Action               |
| 2023-03-14 test Recurring Amend Details Delete                                                                                                    | 2023-03-14         |                        | test          | Recurring        | Amend Details Delete |
|                                                                                                    | 2023-03-14         |                        | test          | Recurring        | Amend Details Delete |

- Step 1. Set Up When you receive an eDDA application, you can view details/accept/reject the pending applications at "Pending Transactions". You can also view details/amend/delete the authorised eDDA applications in "Approved Transaction".
- Step 2. **Confirm** Please check if all information is correct, and click "Confirm" to complete the Two-Factor Authentication procedures. If this requires authorisation, approver/administrator who have authorisation right can approve at "Pending Transactions".

# 4. Fixed Deposit

## 4.1. Fixed Deposit Placement

Multiple currencies and different deposit tenors are available, and you can also define a maturity date.

You can place a fixed deposit based on the standard interest rates, or reserve a designated interest rate with our relationship manager. After reserving a designated rate, an appointment number will be assigned to you for setting up a fixed deposit with the designated rate.

| Fixed Deposit Placement | Booked Interest              | Rate                            |                             |                                            |
|-------------------------|------------------------------|---------------------------------|-----------------------------|--------------------------------------------|
|                         | 0 —                          | 2                               | 3                           |                                            |
|                         | Fill in the information      | Confirm information             | transaction resu            | lt                                         |
| * Fixed D               | eposit Account Select        |                                 | <ul> <li>Rates E</li> </ul> | nquiry Interest Calculator                 |
| * Pa                    | yment Account Select         |                                 | -                           |                                            |
| C                       | Select                       | ▼ Please e                      | nter                        |                                            |
|                         | Deposit Tenor 🔘 Select I     | by fixed deposit tenor          | Select                      | •                                          |
|                         | <ul> <li>Select I</li> </ul> | by Maturity Date                | Ħ                           |                                            |
| * Matu                  | urity Instruction 🔘 Renew    | principal and interest          | ) Renew principal and tr    | ransfer interest to the designated account |
|                         | <ul> <li>Transfe</li> </ul>  | r principal and interest to the | he designated account       |                                            |
|                         | Res                          | et N                            | lext                        |                                            |

- Step 1. Fill in information Please select payment accounts and fixed deposit accounts, currencies, amount, and maturity instruction, etc.
- Step 2. **Confirm** Please check if all information is correct. If the transaction requires authorisation, approver/administrator who have authorisation right can approve the transaction in the "Pending Transactions".

#### 4.2. Amend Maturity Instruction

| Fixed Deposit > Amend Maturity Instruction |                 |                            |                                 |                              |
|--------------------------------------------|-----------------|----------------------------|---------------------------------|------------------------------|
| 0                                          |                 | 2                          | 3                               |                              |
| Fill in the info                           | rmation         | Confirm information        | transaction result              |                              |
| Fixed Deposit Account                      | 259-<br>Account | -HKD-Fixed Deposit         | Deposit Number                  | 259672                       |
| Value Date                                 | 2022-12-30      |                            | Maturity Date                   | 2023-01-13                   |
| Deposit Amount                             | HKD 5,004.05    |                            | Deposit Tenor                   | 2 weeks                      |
| Interest Rate                              | 0.01%p.a.       |                            | Expected Interest               | HKD 0.02                     |
| Expected Principal<br>and Interest         | HKD 5,004.07    |                            | Original expiry<br>instructions | Renew principal and interest |
| Next Deposit Tenor                         | 2 weeks         |                            | Remarks                         |                              |
| Amend Maturity Instruction                 |                 |                            |                                 |                              |
|                                            | Maturity 🔿 R    | enew principal and interes | st                              |                              |
| In                                         | struction OR    | enew principal and transfe | er interest to the designated a | ccount                       |
|                                            | <u></u> О ТІ    | ansfer principal and inter | est to the designated account   |                              |
|                                            | В               | ack                        | Submit                          |                              |

#### You can amend any fixed deposit maturity notification after an initial set up.

- Step 1. Select fixed deposit record Click "Amend Maturity Instruction" next to the selected fixed deposit record.
- Step 2. Fill in information Please select "Maturity Instruction", then click "Submit".
- Step 3. **Confirm** Please check if all information is correct. If the transaction requires authorisation, approver/administrator who have authorisation right can approve the transaction in the "Pending Transactions".

# 5. Foreign Exchange

## 5.1. Foreign Exchange

The Bank provides up to 10 foreign currencies for exchange online.

| Foreign Exchange > Foreign Exc | hange               |                          |                   |
|--------------------------------|---------------------|--------------------------|-------------------|
|                                | 1                   | 2                        | 3                 |
|                                | Fill in Information | Confirm Information      | Submission Result |
| From                           |                     |                          |                   |
|                                | * Currency:         | HKD                      | •                 |
|                                | * Accounts:         | Please select            | -                 |
|                                | * Amount:           | Please enter the Amount. |                   |
| То                             |                     |                          |                   |
|                                | * Currency:         | Select                   | •                 |
|                                | * Accounts:         | Select                   | -                 |
|                                | * Amount:           | Please enter the Amount. |                   |
|                                |                     | Foreign Exchange Rate    | inquiry           |
|                                |                     |                          |                   |
|                                |                     | Reset                    | Next              |

- Step 1. Fill in information Select Payment Account and To Account, currency and amount, etc.
- Step 2. **Confirm** Please check if all information is correct. If the transaction requires authorisation, approver/administrator who have authorisation right can approve the transaction in the "Pending Transactions".

# 6. Bill Payment

#### 6.1. Bill Payment

You can add merchants to "My Payee List" to simplify the transfer process for frequent bill payments. You can also pay the bills of new/unregistered merchants through "Bill Payment".

| Bill Payment > Bill Payment > | Bill Payment          |                       |                      |                  |
|-------------------------------|-----------------------|-----------------------|----------------------|------------------|
|                               | 1                     |                       | 2                    | - 3              |
|                               | Fill in the infor     | mation Confirm ir     | nformation trar      | saction result   |
| payment information           |                       |                       |                      |                  |
|                               | * Payment Account:    | Select                | •                    |                  |
|                               | * Merchant Category:  | Select                | •                    | My Merchant List |
|                               | * Merchant Name:      | Select                | •                    |                  |
|                               | * Bill Type:          | Select                | •                    |                  |
|                               | * Bill No.:           | Please enter Bill No. |                      |                  |
|                               | * Transaction Amount: | HKD                   | Please enter Transac |                  |
|                               | Process Appointment:  |                       |                      |                  |
|                               | View                  | Full Merchant List    |                      |                  |
|                               |                       |                       |                      |                  |
|                               | [                     | Reset                 | Next                 |                  |

Step 1.Fill in transfer information – Please select "Payment Account", fee payment method, and<br/>Fee Debit Account, payee information, and beneficiary account information.

If this is a scheduled transaction, you may select "Scheduled Transaction" and select the processing date (available for 180 days).

Step 2. **Confirm** – Please check if all information is correct, and click "Confirm" to complete the Two-Factor Authentication procedures. If this requires authorisation, approver/administrator who have authorisation right can approve at "Pending Transactions".

#### 6.2. Scheduled Payment Management

You can amend or delete scheduled payments at "Scheduled Payment Management".

| Bill No.:   | Please ente | r Bill No.   | Merchant Name:                             | Please select   | •        | Reset Enqu            | LIFY Expand 🗸 |
|-------------|-------------|--------------|--------------------------------------------|-----------------|----------|-----------------------|---------------|
| Reference N | lumber      | Payment Date | Merchant Name                              | Payment Account | Bill No. | Transaction<br>Amount | Action        |
| 22022120    | 0.779.84    | 20221230     | HKBN Enterprise<br>Solutions HK<br>Limited | 259-            | 59       | 11.00                 | Amend Cancel  |

- Step 1.Amend Please click "Amend", and select a new scheduled payment date and proceed.Delete Please click "Delete".
- Step 2. **Confirm** Please check if all information is correct, and click "Confirm" to complete the Two-Factor Authentication procedures. If this requires authorisation, approver/administrator who have authorisation right can approve at "Pending Transactions".

# 7. Cheque Book Request

You may request a cheque book online, and the cheque book will be mailed to your registered address via surface mail.

| Cheque Book Request     |                    |           |                |       |               |
|-------------------------|--------------------|-----------|----------------|-------|---------------|
|                         | 0                  |           | 2              |       | 3             |
|                         | Fill in the infor  | mation    | Confirm inform | ation | Submit result |
| Application Information |                    |           |                |       |               |
|                         | * Current Account: | Select    |                |       | -             |
|                         | * Delivery Method: | Surface M | ail            |       |               |
|                         |                    | R         | leset          | Next  |               |

- Step 1. Fill in Information Please select the current account that you would like to apply a cheque book of.
- Step 2. **Confirm** Please check if all information is correct, and click "Confirm" to complete the Two-Factor Authentication procedures. If this requires authorisation, approver/administrator who have authorisation right can approve at "Pending Transactions".

# 8. Management Centre

## 8.1.User Management (for Joint Authorities only)

| Managemen | t Centre > User Ma | anagement     |                |                         |                           |                   |
|-----------|--------------------|---------------|----------------|-------------------------|---------------------------|-------------------|
| User Typ  | All                | -             | English Name   | Please enter English Na | me Status of User All     | -                 |
|           |                    |               | Reset          | Enquiry +               | New                       |                   |
| Number    | English Name       | User Type     | Status of User | Authorisation Level     | Two-factor Authentication | Action            |
| 1         | Admin 1            | Administrator | Activate       | А                       | Activate                  | Details           |
| 2         | Admin 2            | Administrator | Activate       | А                       | Activate                  | Details           |
| 3         | Checker 1          | Approver      | Activate       | В                       | Activate                  | Details Suspend   |
| 4         | Checker 2          | Approver      | Activate       | В                       | Activate                  | Details Suspend   |
| 5         | Maker 2            | Operator      | Activate       | N/A                     | Deactivate                | Details   Suspend |
| 6         | Maker 1            | Operator      | Suspend        | N/A                     | Deactivate                | Details Activate  |

Administrators can view/amend the users' information (e.g. personal particulars, enquiry/input/approval authority rights of functions, account(s) rights setting etc.) via this function based on the table below.

|                           | Administrator                                                                                    | Approvers                                                                                                    | Operators                                                                                                    |
|---------------------------|--------------------------------------------------------------------------------------------------|----------------------------------------------------------------------------------------------------|----------------------------------------------------------------------------------------------------|
| Add User                  | ×                                                                                                | ×                                                                                                    | $\checkmark$                                                                                                    |
| Delete User               | ×                                                                                                | $\checkmark$                                                                                                    | $\checkmark$                                                                                                    |
| Amend User<br>Information | <ul> <li>✓</li> <li>(e.g. Authorisation Level,<br/>functions/accounts rights<br/>etc)</li> </ul> | <ul> <li>✓</li> <li>(e.g. Authorisation Level, contact information excepting mobile number, functions/accounts rights etc.)</li> </ul> | <ul> <li>✓</li> <li>(e.g. Authorisation Level, contact information excepting mobile number, functions/accounts rights etc.)</li> </ul> |
| Enable / Disable          | ×                                                                                                | $\checkmark$                                                                                                    | $\checkmark$                                                                                                    |
| Reset Password            | ×                                                                                                | ×                                                                                                    | $\checkmark$                                                                                                    |

To complete the items listed as "×", please visit any branch of the Bank.

#### Add/Amend User's Information

Step 1. Basic Information – Please enter the user's basic personal information and the authorisation level.

| Step 2. | Service settings – Please select the function rights for the user.                                                                                                    |
|---------|----------------------------------------------------------------------------------------------------|
| Step 3. | Account settings - Please select account(s) which can be operated by user.                                                                                                    |
| Step 4. | <b>Confirm</b> – Please check if all information is correct, and click "Confirm" to complete the Two-Factor Authentication procedures. If this requires authorisation, another administrator can approve at "Management Centre -> Pending Approval". |

#### 8.2. Account Management

You can register or unregister any account(s) that can be used for Corporate Internet Banking in this function.

| Management Centre > Account Management |                |                |                                    |          |                       |
|----------------------------------------|----------------|----------------|------------------------------------|----------|-----------------------|
| Account Type                           | All            | Reset          | Non-registered Ac                  | count    |                       |
| Number                                 | Account Number | Account Name   | Account Type                       | Status   | Action                |
| 1                                      | 259-           | TH 288 8000-50 | Investment Account                 | Activate | Unregister account    |
| 2                                      | 259-           | 41031123300    | HKD Current Account                | Active   | Unregister account    |
| 3                                      | 259-           | 41031103,000   | Multi-Currency Savings<br>Accounts | Active   | Unregister account    |
| 4                                      | 259-           | USANGC .       | Fixed Deposit Account              | Active   | Unregister account    |
|                                        |                |                | <                                  | 1 > 10/p | age 🗸 Total 4 Go to 1 |

Step 1.Unregister – Under the designated account, select "Unregister" to unregister the account.Register – Select account under "Unregistered Account", and click "Register Account" to complete the registration process.

Step 2.Confirm – Please check if all information is correct, and click "Confirm" to complete the<br/>Two-Factor Authentication procedures. If this requires authorisation, another<br/>administrator can approve at "Management Centre -> Pending Approval".

#### 8.3. Authorisation Management (for Joint Authorities only)

You can set up an authorisation combination for financial transaction for each function.

| Management Center > Authorisation Management > | Authorisation Template Maintenance |              |
|------------------------------------------------|------------------------------------|--------------|
| Name of Template Please enter Name of Template | Re                                 | set Enquiry  |
| Name of Template                               | Type of Template                   | Action       |
| FINA 2                                         | Financial Transaction              | Amend Delete |
| FINA 1                                         | Financial Transaction              | Amend Delete |
|                                                | New                                |              |

Step 1. **Authorisation template maintenance** – You can add new template under "Authorisation Template Maintenance" and indicate the authorisation requirements for each range.

For example, you can indicate that a certain amount range would require approval from 1 Level A Authoriser or 1 Level B Authoriser.

Please check if all information is correct, and click "Confirm" to complete the Two-Factor Authentication procedures. If the transaction requires authorisation, another administrator can approve the transaction in the "Management Centre -> Pending Approval".

Step 2. **Confirm Transaction authorisation setting** – After adding the new templates, you can match the authorisation templates with each of the transaction functions and accounts. Please check if all information is correct, and click "Confirm" to complete the Two-Factor Authentication procedures. If this requires authorisation, another administrator can approve at "Management Centre -> Pending Approval".

You can set up the daily transfer limits for each type of transaction.

## 8.4. Service Limit Setting

|                                                                                                    | Fill in the information     Confirm info                        | rmation Submitted                                              |                     |
|----------------------------------------------------------------------------------------------------|-----------------------------------------------------------------|----------------------------------------------------------------|---------------------|
| ransaction Type                                                                                                    | Aggregated Daily Transaction Limits of<br>Bank (HKD equivalent) | Update Aggregated Daily Transaction<br>Limits (HKD equivalent) | Last Update Time :  |
| • Transfer                                                                                                    |                                                                 |                                                                |                     |
| Fund Transfer to third party<br>account(s) registered with Chong<br>Hing Bank                                                   | 10,000,000.00                                                   | 1,000,000.00                                                   | 2022-10-18 18:30:09 |
| Fund Transfer to non-registered third<br>party account(s) with Chong Hing<br>Bank (sharing the aggregated daily<br>limit above) | 500,000.00                                                      | 10,000.00                                                      | 2022-08-18 16:19:19 |
| Fund Transfer (Telegraphic Transfer) to other bank's registered account                                                         | 10,000,000.00                                                   | 10,000,000.00                                                  | 2022-10-18 18:30:09 |
| Fund Transfer (Telegraphic Transfer)<br>to other bank's non-registered<br>account (sharing the above<br>aggregated dally limit) | 500,000.00                                                      | 10,000.00                                                      | 2022-08-18 16:19:19 |
| Bill Payment                                                                                                    |                                                                 |                                                                |                     |
| Bill Payment                                                                                                    | 99,999.00                                                       | 99,999.00                                                      | 2022-10-18 18:30:09 |
| Bill payment to non-registered high-<br>risk merchant(s)                                                                        | 99,999.00                                                       | 500.00                                                         | 2022-10-25 11:07:19 |
| Tax Payment                                                                                                    | 500,000.00                                                      | 500,000.00                                                     | 2022-10-18 18:30:09 |
| Foreign Exchange                                                                                                    |                                                                 |                                                                |                     |
| Foreign Exchange 50,000,000.00                                                                                                  |                                                                 | 50,000,000.00                                                  | 2022-10-18 18:30:09 |
| Bulk Payroll                                                                                                    |                                                                 |                                                                |                     |
| Bulk Payroll                                                                                                    | 10,000,000.00                                                   | 990,000.00                                                     | 2022-08-18 16:19:19 |
|                                                                                                    | Reset                                                           | Submit                                                         |                     |

"Update Aggregated Daily Transaction Limits (HKD equivalent)".

Step 2.Confirm – Please check if all information is correct, and click "Confirm" to complete the<br/>Two-Factor Authentication procedures. If this requires authorisation, another<br/>administrator can approve at "Management Centre -> Pending Approval".

## 8.5. Small-Value Fund Transfer Limit Setup (for Single Authority only)

You can set up Small-Value Fund Transfer limit. After the setup, Two-Factor Authentication verification is not required for Small-Value Fund Transfer.

| Management Centre > Service Settings > Small Value Fund T | ransfer Limit Set | up            |        |
|-----------------------------------------------------------|-------------------|---------------|--------|
| <b>0</b> —                                                |                   | 2             | 3      |
| Details of Setting                                        | Confir            | m information | Result |
| Small Value Fund Transfer Limit Setup                     |                   |               |        |
| * Small Value Fund                                        |                   |               |        |
| Transfer Status:                                          |                   |               |        |
| * Daily Maximum                                           | HKD               | 10,000.00     |        |
| Small Value Fund                                          |                   |               |        |
| Transfer Limit:                                           |                   |               |        |
|                                                           |                   |               |        |
|                                                           | Reset             |               | Submit |

- Step 1. Set Up Enable Small-Value Fund Transfer, and set the daily limit.
- Step 2. **Confirm** Please check if all information is correct, and click "Confirm" to complete the Two-Factor Authentication procedures.

#### Section 2 - Corporate Mobile Banking Services

## 1. Logon

#### 1.1. Forgot Logon ID

If you forgot the logon ID, you can retrieve the username by verifying your identity.

- Step 1. Click "Forgot Logon ID" on the logon page and prepare the specified documents and information.
- Step 2. **Verify ID information and account number** Please select your ID type and enter the respective ID number as well as the account numbers.
- Step 3. **Verify security questions** You will have to answer one of the security questions. Please enter the memorable answer that you have set during the First Time Logon.
- Step 4. **Verify OTP** Please enter your mobile number and click "Get Verification Code" to receive the SMS OTP.
- Step 5. **Result** Your logon username will be sent to the registered email address.

## 1.2. Forgot Password

If you are an operator and forgot your password, you may approach the administrator of the Corporate Internet Banking Account to reset password at "Management Centre – User Management".

For administrator/approver, please visit any branch of the Bank to reset password.

# 2. Fund Transfer

With the fund transfer function, you can easily transfer funds to other accounts in Hong Kong as well as other country/region. You can also temporarily save the transaction draft, and you can retrieve it later at the homepage – "Drafted Transaction".

## 2.1. Transfer within the bank

You can easily transfer funds to other Chong Hing Bank accounts, including other accounts under your name, and other registered third party accounts and unregistered third party accounts.

| 17:24                                                                                                    | Step 1. | Fill in transfer information – Please select the payee account, and fill in payee information, including payee type, payee account, payee name, and the transfer amount.                                                                                                    |
|----------------------------------------------------------------------------------------------------|---------|----------------------------------------------------------------------------------------------------|
| Payee Information           Payee Type         My account in Chong Hing Bank           Recipient's         Please select >           Currency         Please select >           Transfer Amount |         | For unregistered third party accounts, you may select from "Recent<br>Payee" to retrieve unregistered Payee information which have<br>completed the transfer in the last 6 months, or directly insert the<br>payee account information. You can also select "Register this<br>Account" to register the account. |
| Please enterTransfer Amount Reset Next                                                                                                    | Step 2. | <b>Confirm</b> – Please check if all the transfer information is correct, and complete the mobile token verification. If the transaction requires authorisation, approver/administrator who have authorisation right can approve the transaction in the "Authorisation Centre".                                 |

## 2.2. Local Inter-bank (FPS)

You can easily transfer HKD/RMB to other banks' account via FPS, including both registered and unregistered third party accounts.

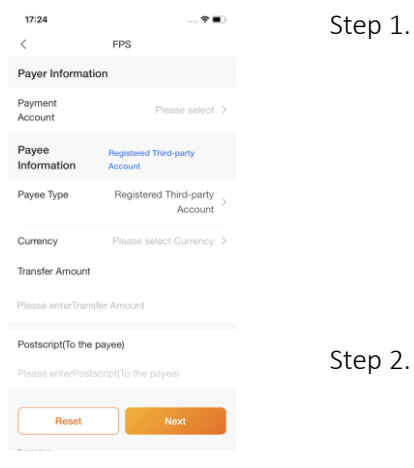

tep 1. **Fill in transfer information** – Please select Payment Account, payee information, including payee type, payee account, account holder's name, receiving bank, transfer amount etc.

For unregistered third party accounts, you may select from "Recent Payee" to retrieve unregistered Payee information which have completed the transfer in the last 6 months, or directly insert the payee account information. You can also select "Register this Account" to register the account.

p 2. Confirm – Please check if all the transfer information is correct, and complete the mobile token verification. If the transaction requires authorisation, approver/administrator who have authorisation right can approve the transaction in the "Pending Transactions".

## 2.3. Local Inter-bank (CHATS)

You can easily transfer funds to other local banks' accounts through CHATS, including both registered third party accounts and unregistered third party accounts.

| 17:24<br><                         | 🕈 🗩                               | Step 1. | Fi<br>"r |
|------------------------------------|-----------------------------------|---------|----------|
| Payer Informat                     | tion                              |         | Г        |
| Payment<br>Account                 | Please select >                   |         | A        |
| Handling Fee<br>Payment<br>Account | Please select >                   |         | If       |
| Process<br>Appointment             |                                   |         | Tr       |
| Payee Informa                      | tion                              |         | Г        |
| Payee Type                         | Registered Third-party<br>Account |         | FC<br>P2 |
| Recipient's<br>Account             | Please select 💄                   |         | CC       |
| Currency                           | Please select Currency >          |         | pa       |
| Transfer Amount                    | sfer Amount                       |         | A        |
|                                    |                                   | Step 2. | C        |

Fill in transfer information – Please select "Payment Account" and "Fee Debit Account", payee information including Payee type, Payee Account, Account Holder Name, Receiving Bank, Transfer Amount etc.

If this is a scheduled transaction, you may select "Scheduled Transaction" and select the payment date (available for 180 days).

For unregistered third party accounts, you may select from "Recent Payee" to retrieve unregistered Payee information which have completed the transfer in the last 6 months, or directly insert the payee account information. You can also select "Register this Account" to register the account.

Step 2. Confirm – Please check if all the transfer information is correct, and complete the mobile token verification. If the transaction requires authorisation, approver/administrator who have authorisation right can approve the transaction in the "Pending Transactions".

#### 2.4. Telegraphic Transfer

You can easily transfer to other foreign accounts (accounts in other countries/regions) via Telegraphic Transfer, including both registered third party accounts and unregistered third party accounts.

Account" to register the account.

| 17:24                  | 🕈 🔳                                                                                                    |
|------------------------|----------------------------------------------------------------------------------------------------|
| < т                    | elegraphic Transfer                                                                                                    |
| Payer Inform           | ation                                                                                                    |
| Payment<br>Account     | Please select >                                                                                                    |
| Payment<br>Method      | SHA - I shall pay the fees of<br>Chong Hing Bank, and the<br>recipient pays the fees of<br>other banks (deducted from<br>the remittance). |
| Fee Payment<br>Account | Please select >                                                                                                    |
| Process<br>Appointment |                                                                                                    |
| Payee Inform           | nation                                                                                                    |
| Payee Type             | Registered Third-party Account                                                                                                    |
| Payee Name             | Please select 💄                                                                                                    |
| Currency               | Please select Currency >                                                                                                    |
|                        |                                                                                                    |

| Step 1. | <b>Fill in transfer information</b> – Please select Payment Account, fee payment method, and fee debit account, and fill in payee information, and beneficiary account information.                                                                                  |
|---------|----------------------------------------------------------------------------------------------------|
|         | If this is a scheduled transaction, you may select "Schedule<br>Transaction" and select the processing date (available for 180 days).                                                                                                    |
|         | As for unregistered third party accounts, you may select from "Recent Payee" to retrieve unregistered Payee information which have completed the transfer in the last 6 months, or directly insert the payee account information. You can also select "Register this |

Step 2. **Confirm transfer information** – Please check if all the transfer information is correct, and complete the mobile token verification. If the transaction requires authorisation, approver/administrator who have authorisation right can approve the transaction in the "Pending Transactions".

# 3. Fixed Deposit

#### 3.1. Fixed Deposit Placement

Multiple currencies and different deposit tenors are available, and you can also define a maturity date.

You can place a fixed deposit based on the standard interest rates, or reserve a designated interest rate with our relationship manager.

| 17:24<br>< Fixed Deposit F<br>Fixed Deposit Placer      | <b>२ ■</b> ><br>Placement<br>ment Booked Inte | Step 1. | Fill in information – Please select payment accounts and fixed deposit accounts, currencies, amount, and maturity instruction, etc. |
|---------------------------------------------------------|-----------------------------------------------|---------|----------------------------------------------------------------------------------------------------|
| Fixed Deposit<br>Account<br>Payment<br>Account          | Please select >                               | Step 2. | <b>Confirm</b> – Please check that all information is correct If the transaction requires authorisation, approver/administrator who |
| Currency<br>Deposit Amount<br>Please enter Deposit Amou | Please select >                               |         | "Pending Transactions".                                                                                                    |
| Deposit Tenor                                           |                                               |         |                                                                                                    |
| Select by fixed deposit tenor                           | Please select >                               |         |                                                                                                    |
| Select by Maturity<br>Date                              | Please select >                               |         |                                                                                                    |
| Maturity Re                                             | enew principal and<br>interest                |         |                                                                                                    |

# 3.2. Amend Maturity Instruction

You can amend any fixed deposit maturity notification after the initial set up.

| 17:24 .<br>< Amend Maturity Instruction                                                                                                    | 🕈 🔳)                   | Step 1.                                                                  | <b>Select fixed deposit record</b> – Click "Amend Maturity Instruction" next to the selected fixed deposit record. |
|----------------------------------------------------------------------------------------------------|------------------------|--------------------------------------------------------------------------|----------------------------------------------------------------------------------------------------|
| Maturity Instruction                                                                                                    |                        |                                                                          |                                                                                                    |
| Renew principal and interest<br>Renew principal and transfer interes<br>the designated account                                                           | st to                  | Step 2.                                                                  | Fill in information – Select maturity instruction and click "Submit".                                              |
| Testingter principal and interest to the designated account Step 3. Confirm – Please check if all informatio                                             |                        | Confirm – Please check if all information is correct. If the transaction |                                                                                                    |
| Reset Next                                                                                                    |                        |                                                                          | requires authorisation, approver/administrator who hav                                                             |
| The service hours for amending due instruction are 9.0<br>7:30 pm (Menday to Friday) and 9:00 am to 4:00 pm (5<br>excluding Sundays and public holidays. | 30 am to<br>Seturday), |                                                                          | Transactions".                                                                                                    |
|                                                                                                    |                        |                                                                          |                                                                                                    |

# 4. Foreign Exchange

# 4.1. Foreign Exchange

The Bank provides up to 10 foreign currencies for exchange online.

| 17:24<br>< Fore<br>From                                                                                    | ···· ♥ ■)<br>ign Exchange                                                                                                    | Step 1. | <b>Fill in information</b> – Select "Payment Account" and "To Account", currency and amount, etc.                                                                                                    |
|----------------------------------------------------------------------------------------------------|----------------------------------------------------------------------------------------------------|---------|----------------------------------------------------------------------------------------------------|
| Currency<br>HKD<br>Account<br>259-10<br>Acount Name: 94<br>Available Balance:<br>Amount<br>Please enter th | HKD Current Account  HKD Set of the set of the set of | Step 2. | <b>Confirm</b> – Please check if all information is correct. If the transaction requires authorisation, approver/administrator who have authorisation right can approve the transaction in the "Pending Transactions". |
| Currency<br>Please select a d<br>Account<br>Please select an                                               | amency >                                                                                                    |         |                                                                                                    |

# 5. My Profile

## 5.1. Activate Mobile Token

After applying for Two-Factor Authentication service with the Bank, you can activate the Mobile Token Authentication through the Corporate Mobile Banking Services for safe and easy transactions authentication.

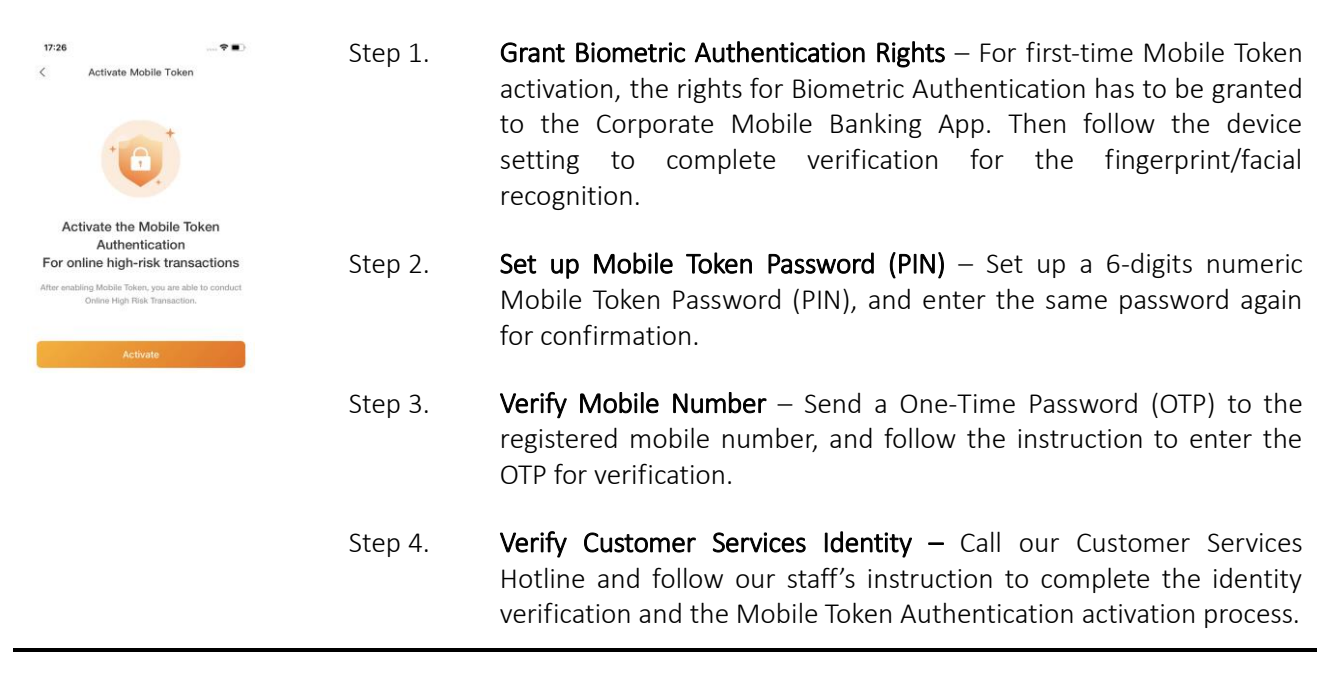

## 5.2. Easy Logon Setup

Easy Logon can be activated for quicker logon in future, so as to simplify the process of entering Logon ID and password.

| 17:25♥■<br><ul> <li>Activate Biometric Authentication Lopon</li> <li>Activate biometric authentication<br/>logon to enjoy easy logon journey</li> </ul>                                                                                 | Step 1. | Activate "Easy Logon"- Toggle ON the "Easy Logon" button in "My Profile".                                                                                                    |
|----------------------------------------------------------------------------------------------------|---------|----------------------------------------------------------------------------------------------------|
| You can begin with Sciencetic authentication on your next<br>logon after the bootenic authentication avoidable in<br>completel, Or click "S&Q" you can activate the function<br>later via "My Profile - Buometric Authentication Logon" | Step 2. | <b>Authenticate Biometrics</b> – Follow the device's setting to complete fingerprint/facial recognition verification. After the activation is completed, you can perform logon with the biometric authentication/Mobile Token Password (PIN), so as to simplify the process of entering Logon ID and password. |

# 6. Mobile Token

#### 6.1. Mobile Token Authentication

When submitting high-risk transactions via the Corporate Internet Banking, Mobile Token verification is needed to complete the transactions. Customers have to complete the authentication through the "Mobile Token" in the Corporate Mobile Banking App.

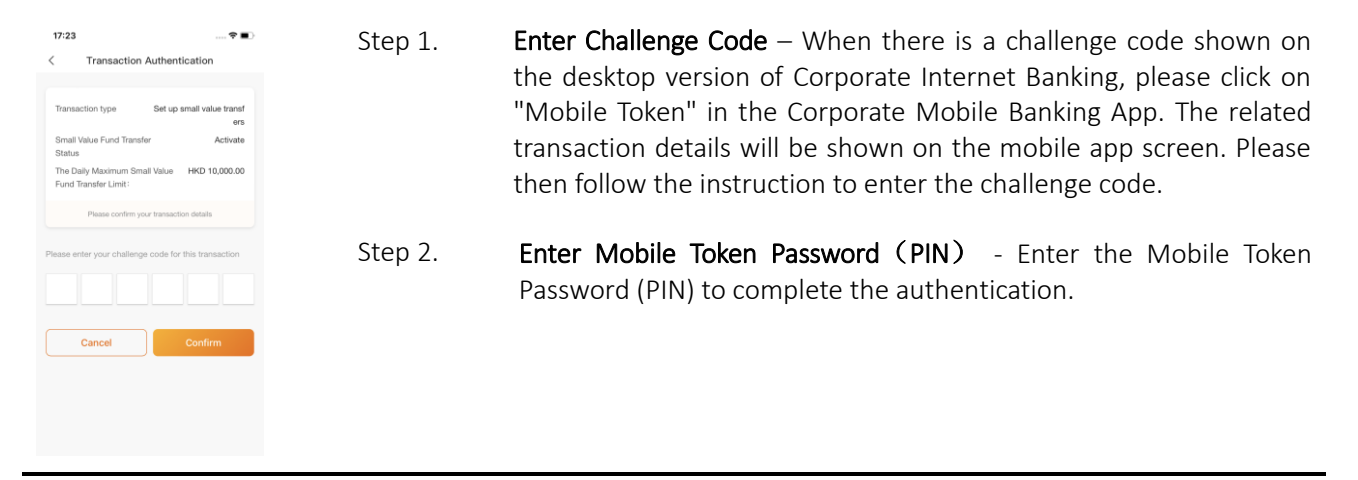

## Contact Us

For any enquiry, please call our Customer Services Hotline at (852) 3768 6888 during office hours (9:00 a.m. - 6:00 p.m. Monday to Friday, and 9:00 a.m. - 1:00 p.m. on Saturday) or send your enquiry by email to customerservice@chbank.com. You can also contact our customer services officers at any branch of Chong Hing Bank.

#### Disclaimer

The content shown on this user guide is for reference only. Please read carefully and understand the relevant terms and conditions of the Corporate Internet Banking Services and Corporate Mobile Banking Services (the "Services"). Your continued use of the Services represents your acceptance to be bound by the terms and conditions of Chong Hing Bank's Corporate Internet Banking Services Terms & Conditions, Corporate Mobile Banking Services Terms & Conditions, Corporate Mobile Banking Services Terms & Conditions, Account Terms, privacy policy and any other applicable terms and conditions as varied or supplemented by the Bank from time to time in such manner at its sole discretion.